## **Searching** for Industry Reports in **DBRS**

| DBRS About DBRS       | Understanding Ra | tings Market Sectors Products & Services Co                        | ontact Select Search    | My Account Search   |
|-----------------------|------------------|--------------------------------------------------------------------|-------------------------|---------------------|
| real estate           | Enter keyv       | vord(s). Hit <b>Enter</b> on your keyboard t                       | o execute the search.   | ب<br>م              |
| Filters               | Clear All        | 338 Results                                                        |                         |                     |
| Regions               | ~                | Research 53 Issuers 59 Ratings 226                                 |                         |                     |
| Date                  | ~                |                                                                    |                         |                     |
| Content Type          | ^                | Industry Study - June 30, 2016                                     | On the <b>Results</b>   | page, go to         |
|                       |                  | Real Estate                                                        | the <i>Filters</i> sect | ion on the          |
| Commentary            | _ •              | Industry Charles Davandary 0,0015                                  | Content Tyr             | er the<br>De filter |
| Methodology           |                  | Canadian Real Estate Q3 2015                                       | select Indust           | ry Study.           |
| Archived              |                  | Real Estate                                                        |                         |                     |
| Other                 |                  |                                                                    | Review the res          | ults in the         |
| Performance Analytics |                  | Industry Study - September 4, 2015<br>Canadian Real Estate Q2 2015 | Research cate           | gory and            |
| Presale Report        |                  | Real Estate                                                        | select a re             | eport.              |
| Press Release         |                  |                                                                    |                         |                     |
| Rating Report         |                  | Industry Study - July 6, 2015                                      |                         |                     |
|                       |                  | Canadian Real Estate Q1 2015                                       |                         |                     |
| Sectors               | ~                | Real Estate                                                        |                         |                     |

## Industry Study Canadian Real Estate Q1 2016

## **Real Estate**

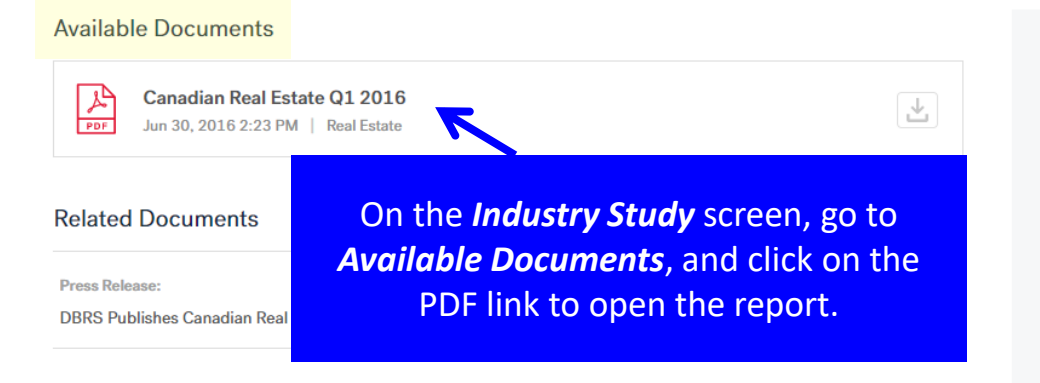

## Issuers

Brookfield Office Properties Inc., RioCan Real Estate Investment Trust, H&R Real Estate Investment Trust, Canadian Real Estate Investment Trust, Granite REIT Holdings Limited Partnership, SmartCentres Real Estate Investment Trust, Cominar Real Estate Investment Trust, First Capital Realty Inc., Morguard Real Estate Investment Trust, Allied Properties Real Estate Investment Trust, Dream Office Real Estate Investment Trust, Brookfield Canada Office Properties, Artis Real Estate Investment Trust, Choice Properties Real Estate Investment Trust, Crombie Real Estate Investment Trust, CT Real Estate Investment Trust

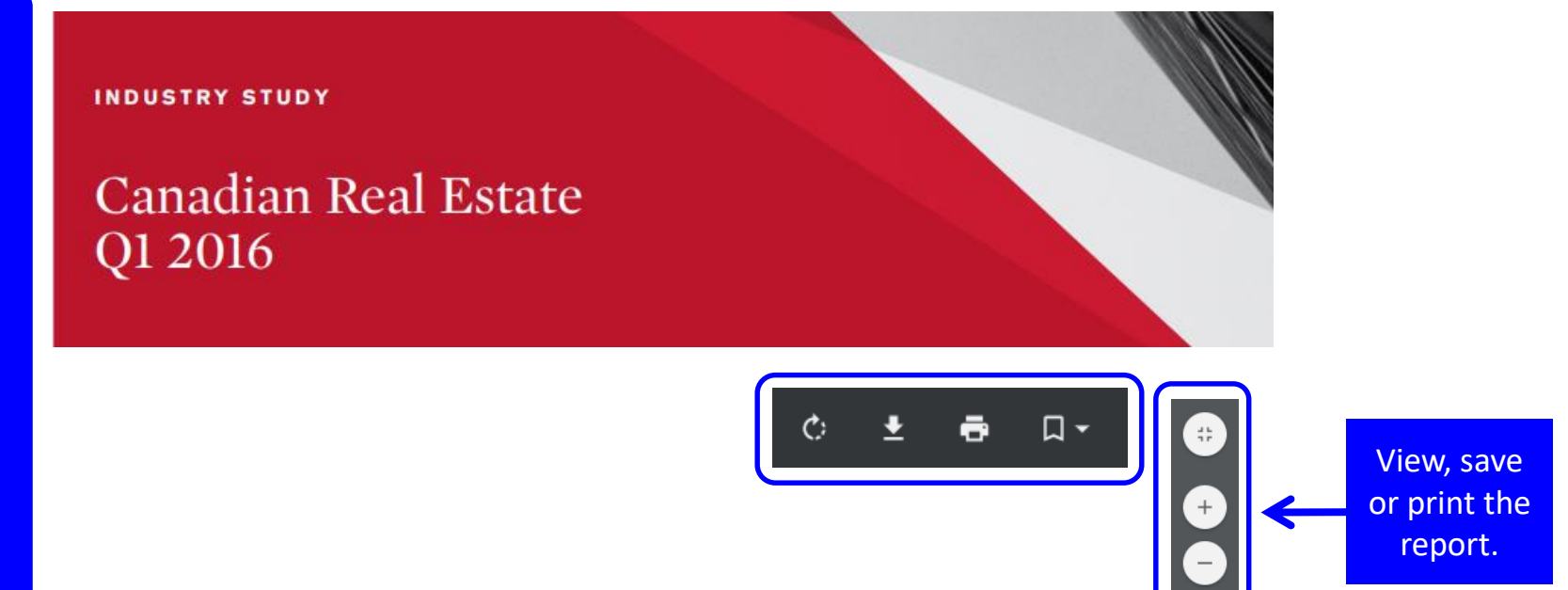